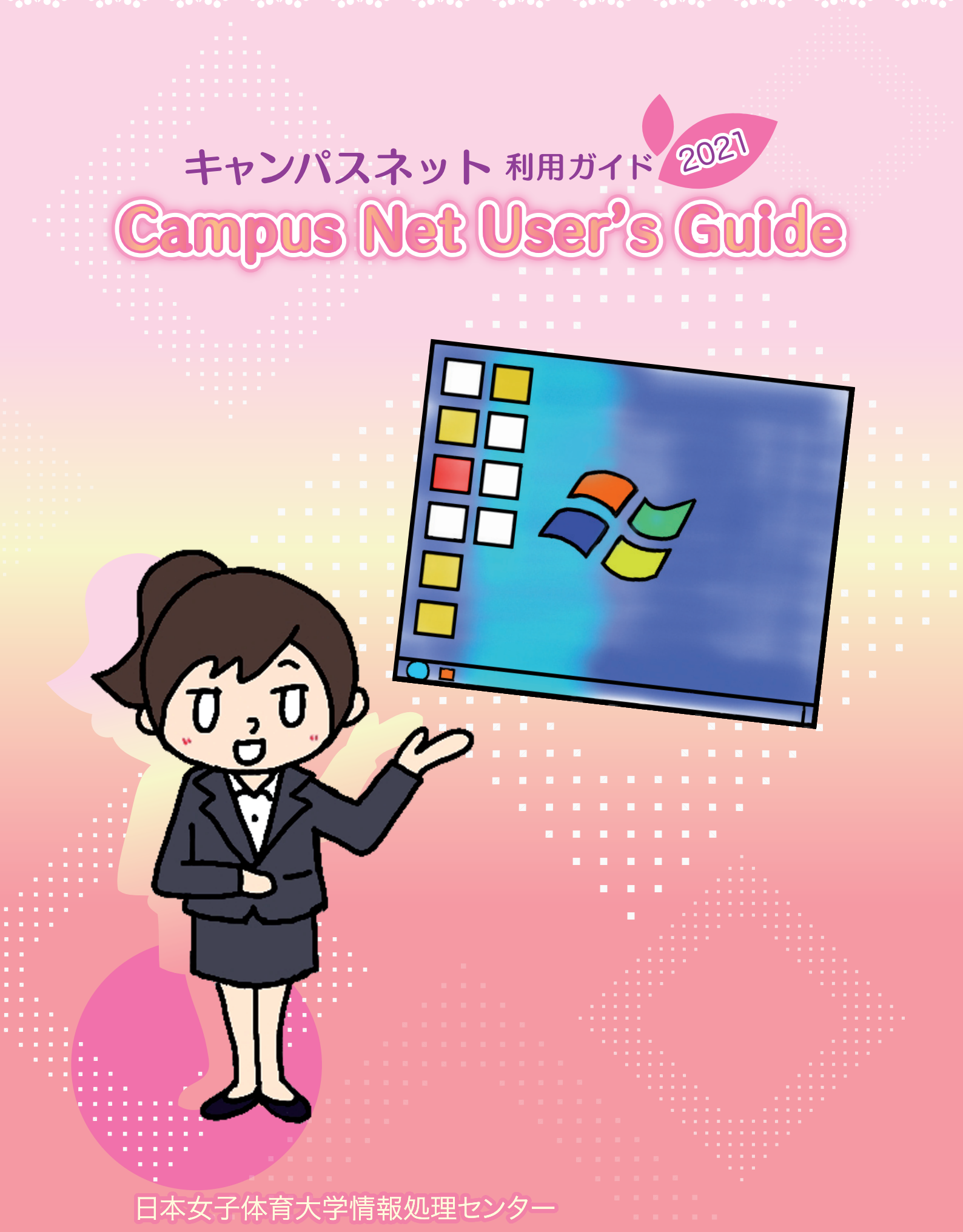

AR AR AR AR AR AR AR AR AR AR

Japan Women's College of Physical Education

# Campus Net キャンパスネット

- 02. もくじ
- 03. 情報処理センターの設備について / 利用上の注意
- 04. パソコンの利用方法(起動と終了) ◇Windows ◇Mac
- 05. パソコンの利用方法
   ◇パスワードの変更方法
   ◇ポータブルDVDドライブの利用方法
- 06. 学習支援プリントサービス
   ◇プリントポイント
   ◇印刷方法
- 07. プリントポイントの追加購入
- 08. プリントポイントのチャージ方法
- **09. ポータルサイトを使おう!**◇ 利用できるWebシステム
- 10. ポータルサイトへのログイン方法
- 休講・補講・時間割変更情報の確認について
   ◇ 呼出・連絡情報の確認について
- 12. メッセージ情報のメール転送設定

- 13. 時間割の確認方法
   ◇ その他のWEBシステムアイコンについて
- 14.15. Pholly (フォリー) でできるコト
- 16. レポートの確認
- 17. レポートの作成と提出
- 18. 個人設定
- 20. 署名の設定◇ メールをカテゴリ別に整理する
- 21. メールの受信
- 22. メール作成と送信
- 23. 学内無線LANでインターネットができます
- 24. その他図書館内でのサービス
   ◇充電ロッカー
   ◇貸出用端末
- 25. SNSの利用について
   ◇ 知っておいてもらいたいこと
   ◇ ~SNSの利用について~

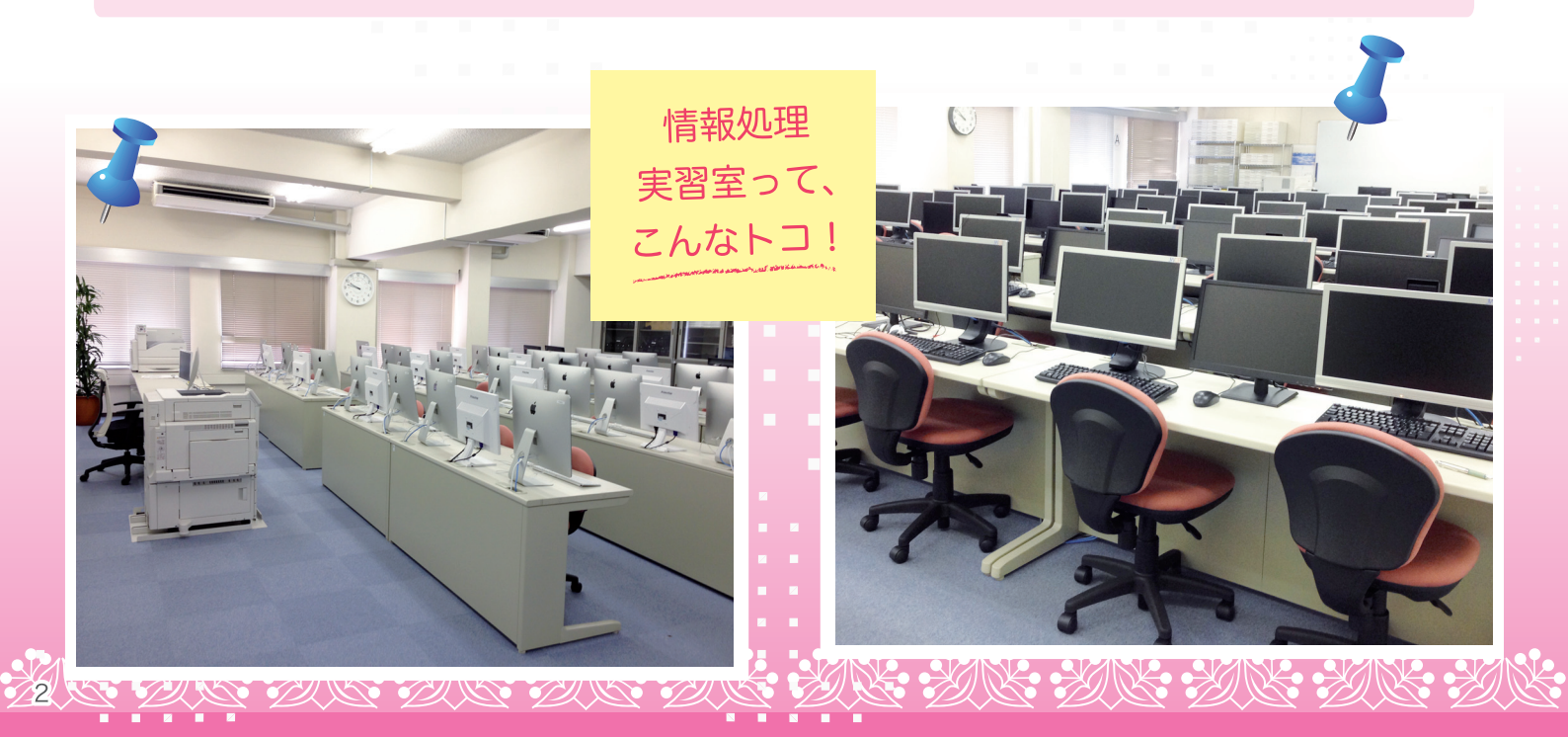

# Campus Net ++>パスネット

#### 情報処理センターの設備について

学内に設置されている情報処理センターのパソコンへは、学生の皆さんに発行されているキャンパスネットユーザーアカウント (ユーザー ID とパスワード)でログインすることができます。

|       | 設置場所         |            | パソコン           | (台)      | 備考                         |                        |
|-------|--------------|------------|----------------|----------|----------------------------|------------------------|
| 情報処理될 | ₹習室          | 大教室        | Windows<br>Mac | 70<br>30 | 授業・講習会時のみ利用                |                        |
|       |              | B1F        | Windows        | 32       | 【閲覧度パソコン】                  |                        |
|       | 閲覧席          |            | Windows        | 36       | Windows:128台               |                        |
|       |              | 2F         | Mac            | 1        | Mac:2台                     |                        |
|       |              | 25         | Windows        | 60       | ・図書館開館時は自由に利用できます          |                        |
|       |              | 3F         | Mac            | 1        | ・Macはスキャナーを利用できます          |                        |
|       | ラウンジ         | 1F         | Windows        | 2        | 午前8:30~閉館まで利用できます          |                        |
| 図書館   |              | 2F (A)     | Mac            | 1        |                            |                        |
|       |              | 2F (B)     | Mac            | 1        | ・カウンターで予約できます              |                        |
|       | マルチメディアフース   | マルチメディアフース | 3F (A)         | Mac      | 1                          | ・視聴覚機器(DVD・Blu-ray)利用可 |
|       |              | 3F (B)     | Mac            | 1        |                            |                        |
|       | 教職昌車田度       | 2F         | Windows        | 1        | 教職員、大学院生専用                 |                        |
|       | ULL TO SAMAT | ЗF         | Windows        | 1        |                            |                        |
|       | グル―プ閲覧宏 (2F) | 教卓         | Windows        | 1        |                            |                        |
|       | ノルノ周見主(21)   | 保管ロッカー     | Windows        | 10       | 授業・講習会時のみ利用                |                        |
|       | 館内貸出田 (1F)   | 保管ロッカー     | Windows        | 15       | ・ (Windows) 内2台は教職員・大学院生専用 |                        |
|       | иг) ШШЭстгу  |            | Mac            | 5        | ・カワンターで貸出受付をしています          |                        |
| キャリアも | 2ンター         |            | Windows        | 5        |                            |                        |
| 大学院   |              |            | Windows        | 3        |                            |                        |

#### 利用上の注意

パソコンは大切に扱い、汚損など絶対にしないこと。

所持品は各自の責任において注意すること。

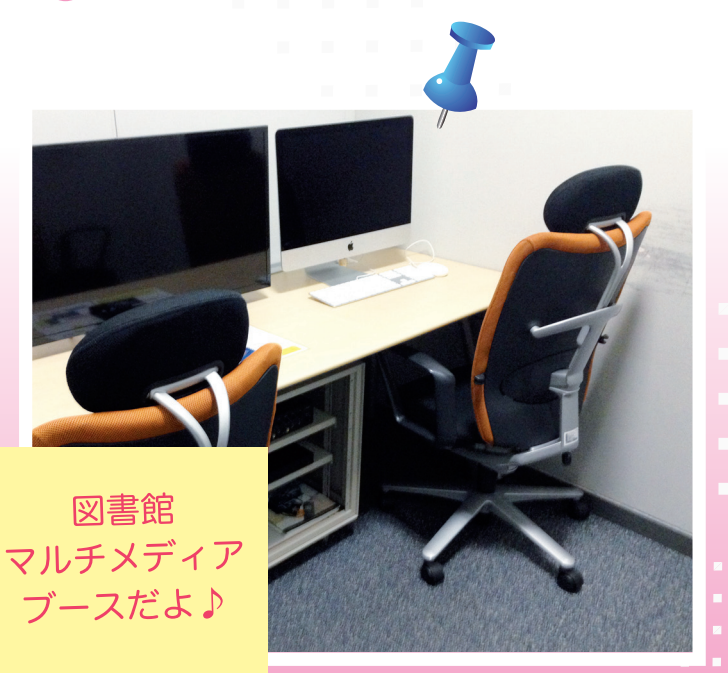

#### 学生サポートサイト

「オンライン授業のファイルが開けない」 「無線 LAN の設定をしたい」など、オン ライン授業環境に関してのサポートを行 います。

#### ヘルプデスク

「大学のパソコンの使い方がわからない」 「大学のプリンタで印刷が出来ない」など、 パソコンの利用に関してお手伝いをしま す。詳しくは学生サポートサイトからお問 い合わせください。

#### インストラクター

「Word の使い方がわからない」「Excel で 表が作りたい」など、インストラクターは 情報を求める利用者に対して適切な情報が 得られるように手助けをします。インスト ラクターは図書館 2F に常駐しています。

3

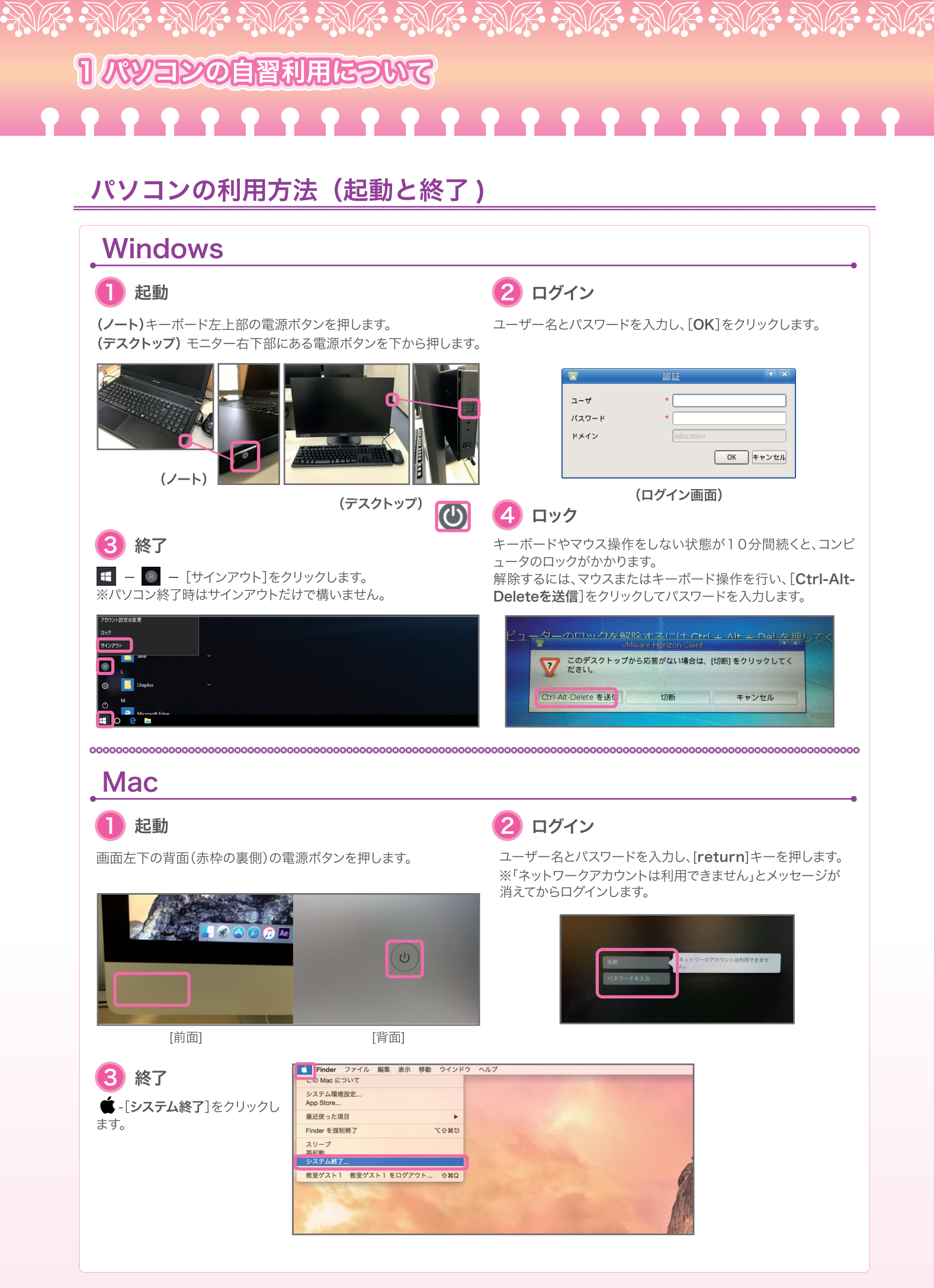

| 18             | いコンの利田古法                                                                                   |                                     |                                           |                                  |
|----------------|--------------------------------------------------------------------------------------------|-------------------------------------|-------------------------------------------|----------------------------------|
|                | パスワードの変更方法                                                                                 | 法                                   |                                           |                                  |
| ユ-<br>キュ<br>責任 | -ザー ID とパスワードにより橋<br>ュリティの観点からもパスワード<br>£で十分注意してパスワードを管                                    | 様々なサービスの₹<br>は重要なものです。<br>₹理してください。 | リ用が可能になるほか、≯<br>以下の方法によりパスワ−              | ⊂切な個人情報を守るなどセ<br>−ドを変更できますが、個人の  |
|                | (Windows)デスクトップの「パス<br>ワード変更」をダブルクリックします<br>(Mac)ブラウザから" password.<br>jwcpe.ac.jpへアクセスします。 | -<br>パスワード変更                        | 2 ユーザIDとパスワード<br>を入力し、[ログイン]<br>をクリックします。 | ユーザID 2019s999nt<br>パスワード ・・・・・・ |

| 二階堂トクヨ          |              |       |   |
|-----------------|--------------|-------|---|
| <b>Q</b> 1/29-F | パスワード        |       |   |
| YI x-Meere      | 輸しいパスワード     | ••••• |   |
|                 | 新しいパスワード(確認) |       | • |

5) 「メンテナンス処理が完了しました」と表示されれば完了です。

※「OK」ボタンをクリックすると③の画面に戻りますがパスワ

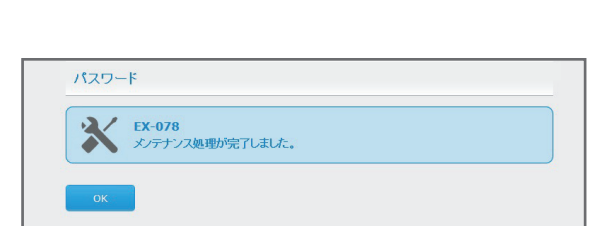

OK

キャンセル

# ポータブル DVD ドライブの利用方法 (DVD・CD)

ポータブルDVDドライブを、USBポートへ接続し て利用します。

ログアウトして下さい。

ードは変更されています。

※ポータブルDVDドライブは、図書館カウンター で貸出しています。図書館外への持出しはできま せん。

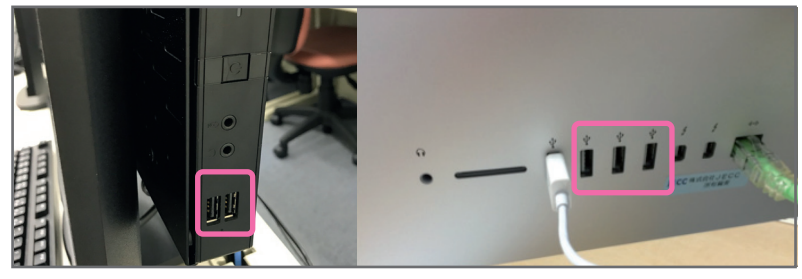

[Windows]

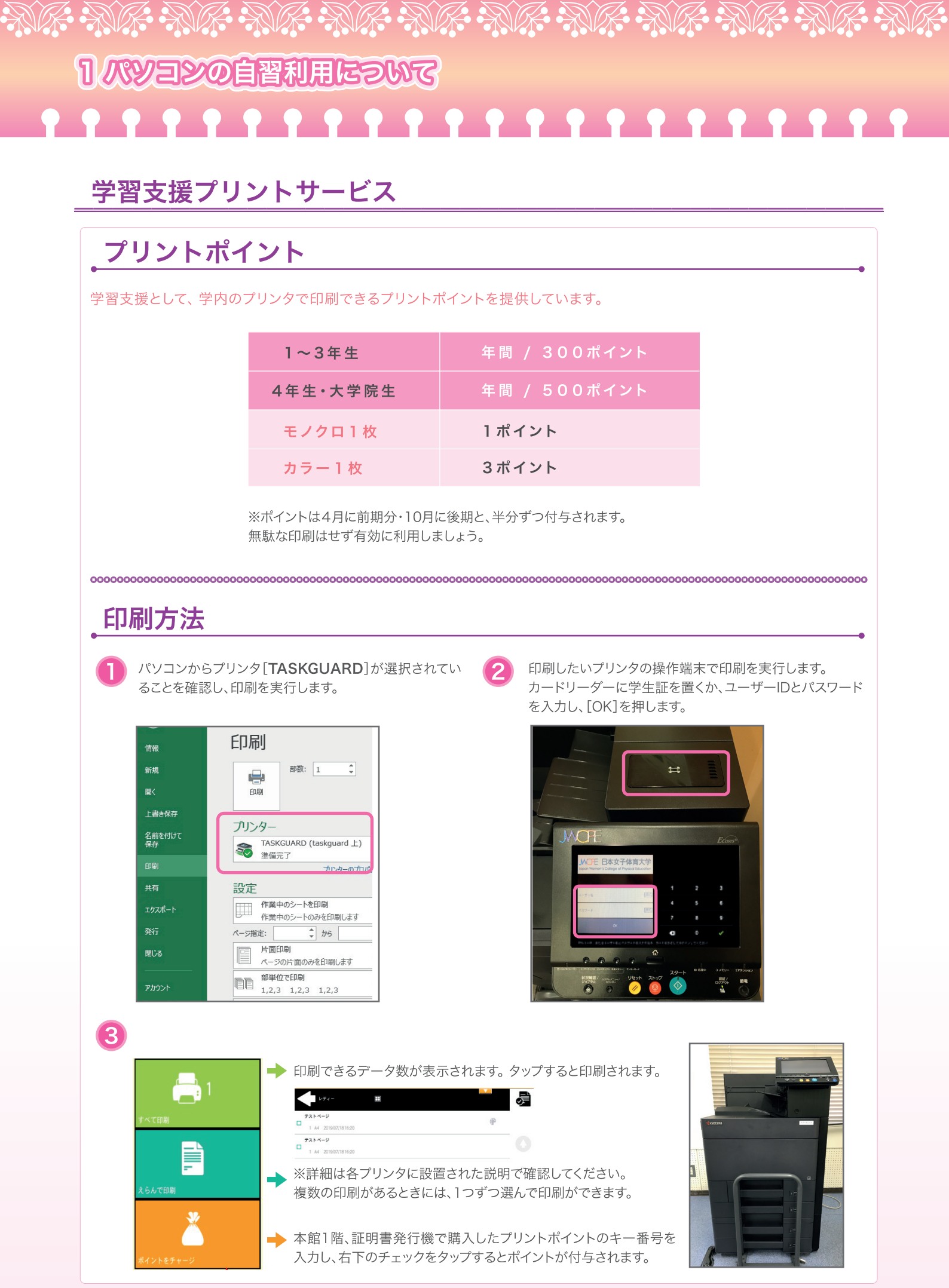

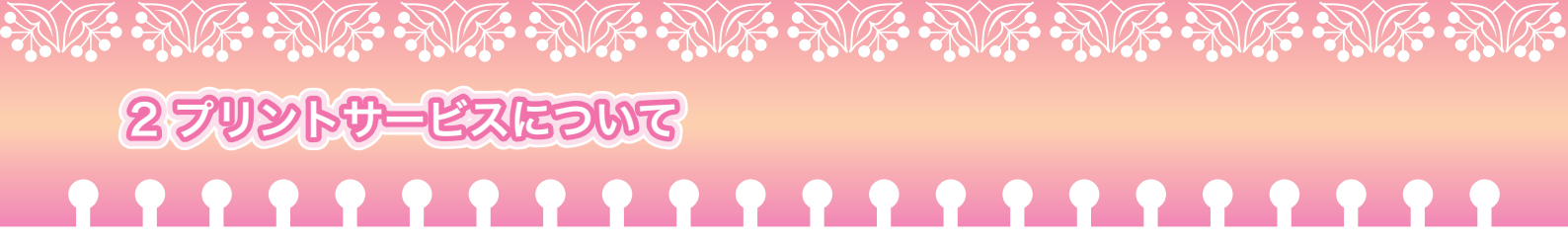

# プリントポイントの追加

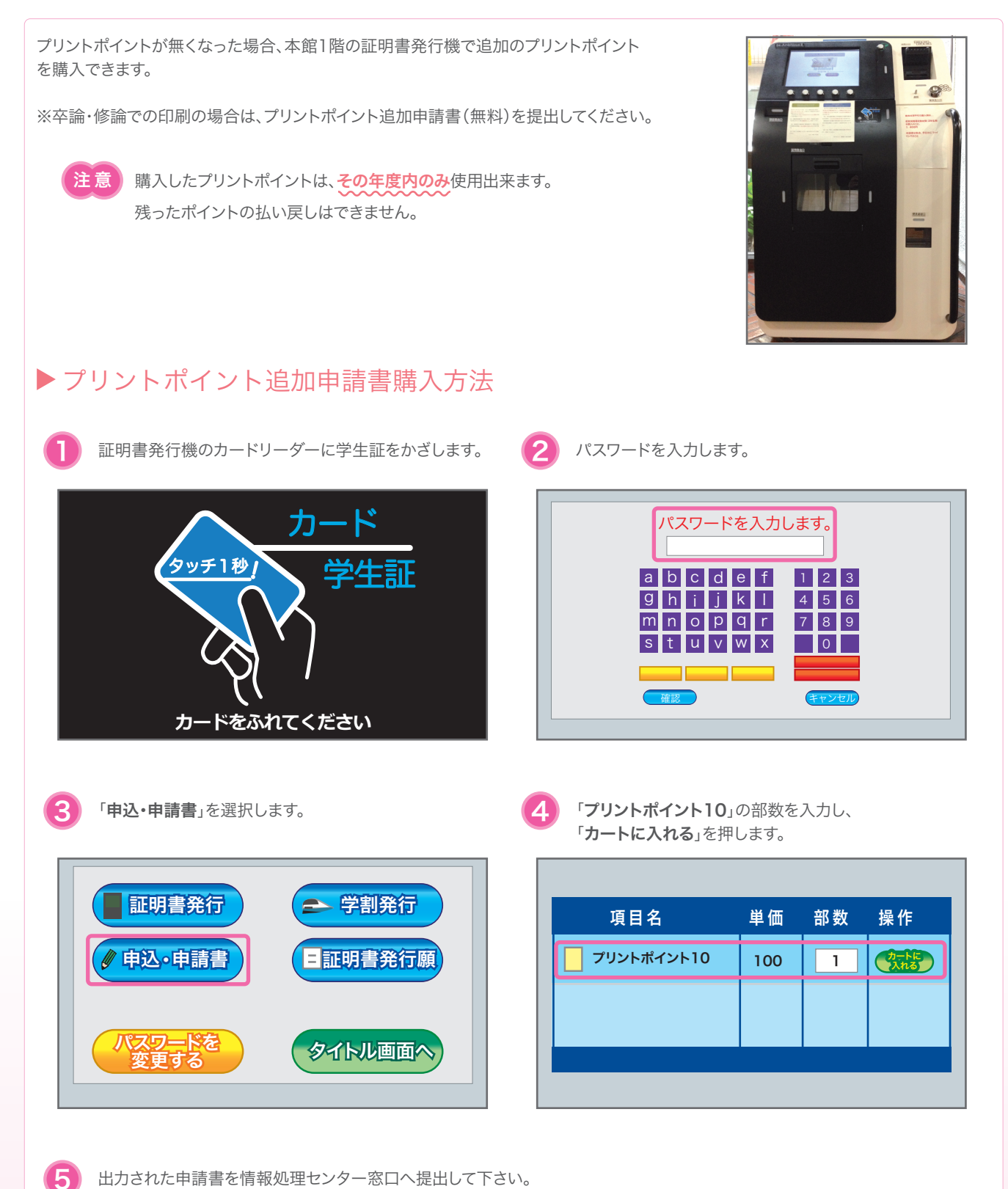

出力された申請書を情報処理センター窓口へ提出して下さい。

※「プリントポイント10」が1部で、10ポイントです。(白黒1枚:1ポイント / カラー1枚:3ポイント) (例)30ポイント分必要な場合は、3部購入してください。

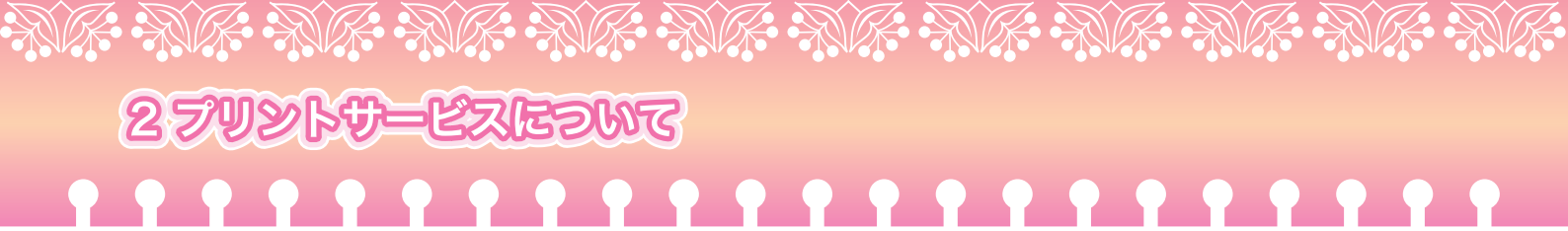

# プリントポイントのチャージ方法

| <ol> <li>パソコンから</li> <li>でき</li> </ol>      | <b>チャージ</b><br>デスクトップアイコンを開く。                                              |                                                                              |
|---------------------------------------------|----------------------------------------------------------------------------|------------------------------------------------------------------------------|
| ブリントポイント                                    | 290CER3 - ① ホーム ×                                                          | WOTE 日本女子体育大学<br>ispon Winner(Collage of Physical Education                  |
| 🥝 Re                                        | efresh 😃 Log out                                                           |                                                                              |
|                                             |                                                                            | 🕂 Add a new gadget                                                           |
|                                             | Quick links                                                                | クレジット                                                                        |
| 1                                           | 🖥 ジョブ 🔌 レポート   🌟 設定                                                        | アカウント残高: pt 842                                                              |
|                                             | ューザープロファイル                                                                 |                                                                              |
|                                             | フーザー名: nictest06                                                           |                                                                              |
|                                             |                                                                            |                                                                              |
| 「バウチャー<br>もらった紙に<br>「クレジットる                 | コードを入力」の欄にヘルプデスクで<br>書いてある「チャージ番号」を入力<br>↓<br>をチャージ」ボタンをクリック               | アカウント残高: pt 842<br>支払方法:* パウチャー<br>パウチャーコードを入力:<br>★<br>ダクレジットをチャージ<br>★ 閉じる |
| プリンタでログィ<br>「コード」の欄に<br>し、右下のチェッ<br>付与されます。 | <b>チャージ</b><br>イン後、「ポイントチャージ」をタップ<br>プリントポイントのコード番号を入力<br>クマークをタップするとポイントが |                                                                              |
|                                             | 注音重百                                                                       |                                                                              |

・再発行はできません。 取り扱いには注意してください。 ・追加したポイントは年度末に失効されます。 ・ポイントは本人のみ利用できます。

登録履歴から本人以外での利用が確認された場合は、ポイントを無効にします。

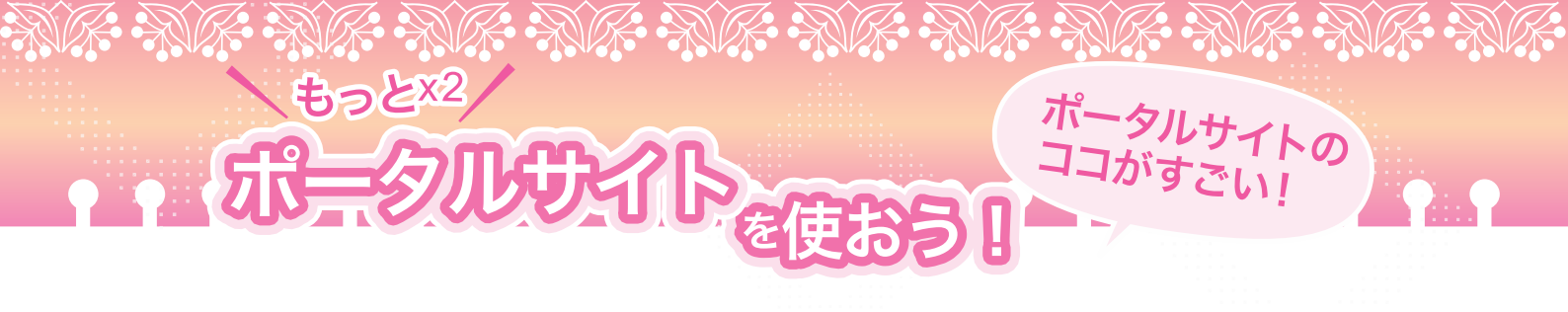

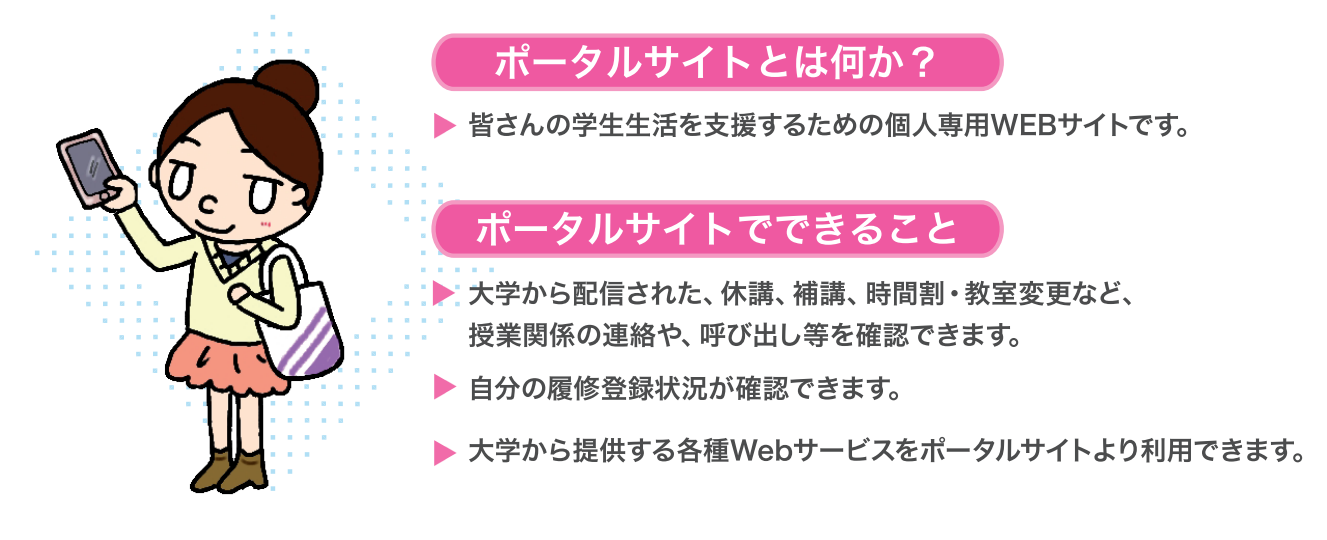

# 利用できる Web システムは以下のとおりです

WebX-IL

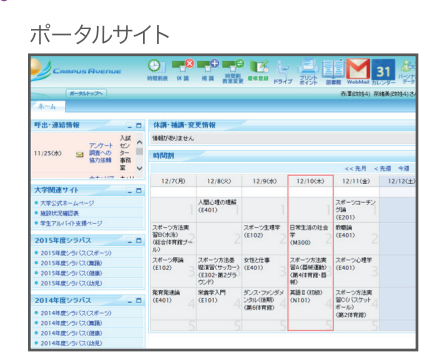

#### 図書館利用システム

| 🕤 🗢 🔛 trip // Carleopae Jerge ac | prostanten 1281 ■ 19 × ⊞ MyCARIN X      | 00                         |
|----------------------------------|-----------------------------------------|----------------------------|
| 日本女子体育大学附属回自                     | 館 ボータルサイト :                             | 2012/08/02 20 <b>8/1</b> 2 |
|                                  |                                         |                            |
|                                  | 0 205-300 B 200000                      | O My#ETRO                  |
| 奥素キーワード                          |                                         |                            |
|                                  | ようこそ 二和国トクロ さん <新屋口 ジイン:                |                            |
| x= x                             | ■ 二和量 トクヨ さんへのお知らせ                      |                            |
| M2-THUCK                         | 二陽重 トクヨ さんへ、回客総からお知らせをご案内いたします。ご最終けだれい。 |                            |
| 635811408                        | 現在、メッセージは限りません。                         |                            |
| 新藝術科通知登録                         |                                         |                            |
| 第2周盟                             | ■ 二海営 トクヨ さんの回告館利用状況                    |                            |
| 雑誌秋葉                             | 二陽重トクヨさんの厳治・予約状況をご案内、いします。              |                            |
| Nase of Bascocom                 |                                         |                            |
| リンク                              | 二輪蓋トクヨさんの希望資料中請抗況をご期待へたします。             |                            |
| 電子(回春線(学校)専用)                    | ((用中語-of)                               |                            |
| =7Va8COPE                        |                                         |                            |

| 11007.                     | 10                                                     |                                                                           |                            |
|----------------------------|--------------------------------------------------------|---------------------------------------------------------------------------|----------------------------|
| Consil with JWOPE 3-       | ル - 父信トレイ - Windows Internet Exp                       | crer                                                                      |                            |
| 😋 🕒 🔻 🧔 https://noi        | lassala.com/mail/%iwa=14nbox 💌 🔒                       | 🕈 🔀 🍊 Greal with JHCPE X-IA 🗙 📃                                           |                            |
| メール カレンダー サイト              |                                                        |                                                                           |                            |
| NT Officer                 |                                                        | - Q                                                                       |                            |
| メール・                       | _ ~ C ₹0                                               | 胞* 1*                                                                     | -4/4 < >                   |
| 作成                         | @IT - PR:真の仮想化、プライベー                                   | トクラウドへ行けない企業へ - 1日前                                                       | 0                          |
| 受信トレイ                      | ☐ ☆ ⊡ Apple                                            | ご利用の Apple ID による厳近のダウ:                                                   | ノロードについて                   |
| 100 東京                     | ☐ ☆ □ Apple (2)                                        | Apple ID ご連絡先メールアドレスをご                                                    | 直認ください - 川                 |
| 送信済みメール                    | □ ☆ □ Gmailチーム                                         | Gmailの使用を開始する。新しい 4 つ                                                     | の機能新しい                     |
| 下書き                        | <ul> <li>         ☆          Gmail チーム     </li> </ul> | Gmailを携帯電話で利用する - Acces                                                   | s Gmall on you             |
| その相<br>後先度高<br>要対応<br>関K マ | <u>全計の</u> 0%<br>25000 MB 中 0 MB を使用しています              | 02012 0400日 - 日田田口 - ゴニル(ローボ、約1<br>リビニー - ゴロゴニム ロジビニ<br>Powersd by Google | Bのアカウント アクティビ<br>アカウント アクテ |
| 1                          |                                                        |                                                                           |                            |

| A the first with a shore - says                                                                                             | aple.com/calendar/rer 💌 🔒 🐄 🗶 🖉 Grael with JMCI                           | E. 🖸 Grailwith JWC. 🗙 🗌 🔿 🖄 |
|----------------------------------------------------------------------------------------------------|---------------------------------------------------------------------------|-----------------------------|
| メール カレンダー サイト モ                                                                                                    | っと見る »                                                                    |                             |
| NOT BEFERRE                                                                                                    |                                                                           | ٩                           |
| カレンダー                                                                                                    | ヘロ ノ 、 2013年3月27日 28 日<br>予定 予約約 Newl                                     | ▲日 予定リスト その他・ ☆<br>×        |
| 作成     * 2012年3月 〈 〉     月 次 水 木 金 土 日     Z7 20 20 1 2 3 4     5 6 7 8 9 10 11     12 13 14 15 16 17 18     10 20 10 10 11 | 日時: 2月 28日 (火), 10 00 ~ 18:00<br>タイトル: 御道<br>税: 部行の道道<br>予定を得識。<br>予定を編集。 | (金) 30(土) 34(円)             |
| 26 27 28 29 30 31 1<br>2 3 4 5 6 7 8                                                                                        | 15.00                                                                     |                             |
| <ul> <li>マイカレンダー</li> <li>他のカレンダー</li> </ul>                                                                                | 16.00                                                                     |                             |
|                                                                                                    | 17.00                                                                     |                             |
|                                                                                                    | 18.00                                                                     |                             |
|                                                                                                    | 19.00                                                                     |                             |
|                                                                                                    | 20.00                                                                     |                             |

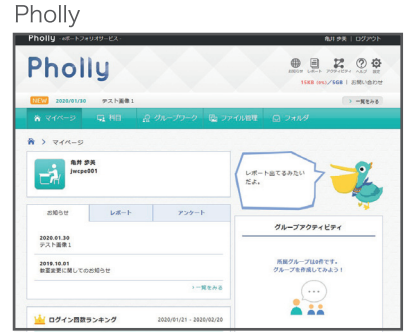

#### プリントポイント管理

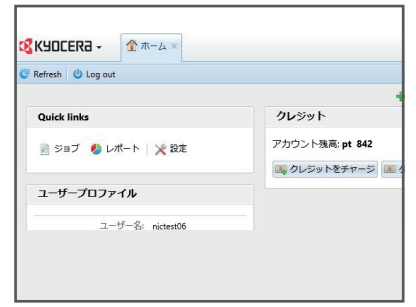

▶ 配信される情報を、自分の携帯メールへ転送することができます。

#### 注意

※ 地震や台風などの自然災害時における大学の対応などについても、ポータルサイトを通じて、皆さんにお知らせいたしま すので、携帯メールへの転送設定やポータルサイトをブックマークに登録するなど、すぐに情報を確認できるようにしてお いてください。

※ 学内に設置されている掲示板と併せて確認し、連絡を見落とさないように注意してください。 学内の掲示板に貼られている連絡事項がすべてポータルシステムに送信されるとは限りません。 大学に来たときには必ず掲示板を確認するようにしてください。

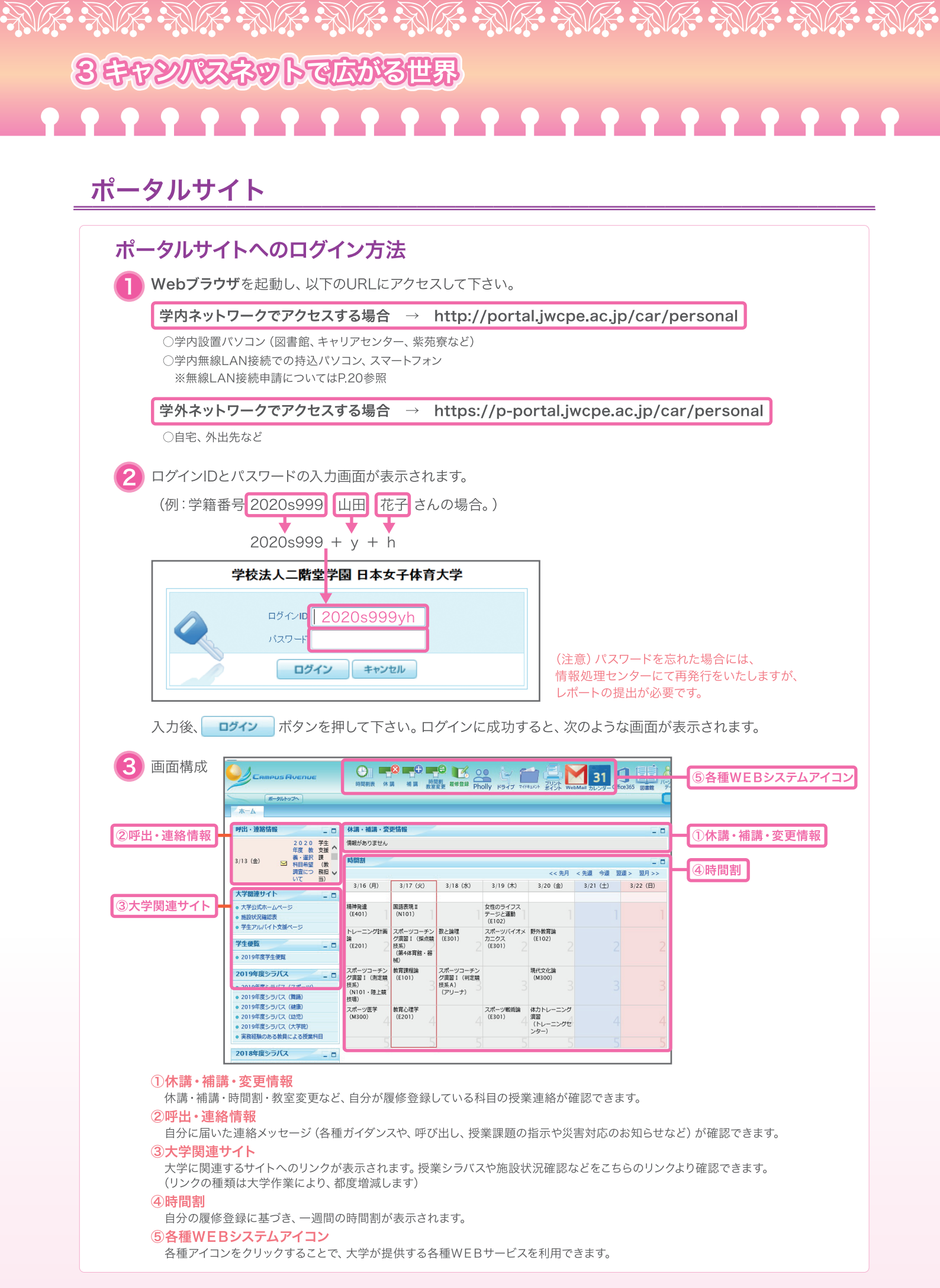

| ポー | <u>タルサイト</u>                                                                                                    |
|----|----------------------------------------------------------------------------------------------------|
| 1  | 休講・補講・時間割変更情報の確認について                                                                                                    |
| •  |                                                                                                    |
| 0  | ここに表示される科目名をクリックする。(休講・補講予定がない場合には、上記のように「情報がありません」と                                                                                                    |
|    |                                                                                                    |
|    | 情報がありません                                                                                                    |
|    |                                                                                                    |
| 2  | 科目名をクリックすると、休講内容の詳細が確認できます。                                                                                                    |
|    | 休請情報検索結果一覧(学生用)                                                                                                    |
|    | ← 検索画面へ         回検索件数:18件           4-38日         0340         18件                                                                                        |
|    | 体調白         曜日         可報道部名         連絡事項           2011/11/08         火         3時限         スポーツ方法基礎演習(楽道)         700         木村昌彦         10/25 14:    |
| 2  | WebWebWebWebWebWebWebWebWebWebWebWebWebW                                                                                                    |
| 3  | ′また、メッセージが不要になった場合には、「削除」 ボタンを押してください。(②の欄かに表示されなくなります                                                                                                    |
| 3  | IEE-41 - 、 油龙处考虑20-732 参照                                                                                                    |
| 3  | 呼出・連絡情報の確認 は必須入力です。<br>この呼出・連絡を読みました                                                                                                    |
| 3  | 呼出・連絡情報の確認 は必須入力です。         この呼出・連絡を読みました 削除         送信日時 2016/01/14 18:06 有効摂取 2016/03/30 23:59                                                          |
| 3  | 呼出・連絡情報の確認 は必須入力です.         この呼出・連絡を読みました 削除         送信者       情報処理センター       送信日時 2016/01/14 18:08 有効期限 2016/03/30 23:59         タイトル       情報処理検定実施のご案内 |

3キャンパスネットで広がる世界 ポータルサイト 3 メッセージ情報のメール転送設定 休講・補講・時間割変更連絡や、呼出・連絡情報など、各種メッセージは、 自分のメールアドレスに転送することができます。設定方法は以下の通りです。 ページ上部にある、「パーソナルデータ」アイコンをクリックしてください。 60 12 31 時間割表 休講 補講 教室変更 履修登録 Pholly ドライブ マイドキュメント バーンナル プリントポイント Office365 図書館 カレンダ 自分の個人情報が表示されます。パソコン等のメールアドレスを登録する場合には、「メールアドレス2」、 2 携帯メールのアドレスを登録する場合には「携帯メールアドレス」の欄にある「変更」 ボタンをクリックしてください。 学籍番号 2012k999nk 事務 器太郎 氏名 生年月日:1980年02月14日生 性別:女 出身県:東京都 国籍:日本国 所属 体育学部スポーツ健康学科幼児発達学専攻 3学年 🖄 wmail090@gmail.com メールアドレス2 🖄 s tsukada@nic.co.jp 携帯メールアドレス・ 携帯雷話番号 🖄 tamura\_h@njc.co.jp 080-9999-0000 変更 〒184-0013 連絡先情報 東京都世田谷区北烏山 雷話: Ŧ 保証人情報 電話: アドレスの入力枠が表示されるので、間違いの無いように入力してください。 時間1・時間2・時間3は、メッセージを受け取る希望時刻を登録することができます (緊急連絡については、この時刻設定に関係なく、すぐにメッセージが届きます。) 新しいメールアドレスを入力してください

新しい情報が登録されたときの通知時刻を選択してください 時間1 --:-- ▼ 時間2 --:-- ▼ 時間3 --:-- ▼

入力後は確認ボタンを押して下さい。

登録がうまくいくと、以下のような様式のメッセージが届くようになります。

#### 注意

メールアドレスが変更になった場合には、すぐに自分で必ず変更作業を行ってください。 また、携帯などで迷惑メールフィルタを使用している場合には、ポータルメッセージに使用されるメールアドレス 「jwcpe\_portal@jwcpe.ac.jp」を外すように設定してください。

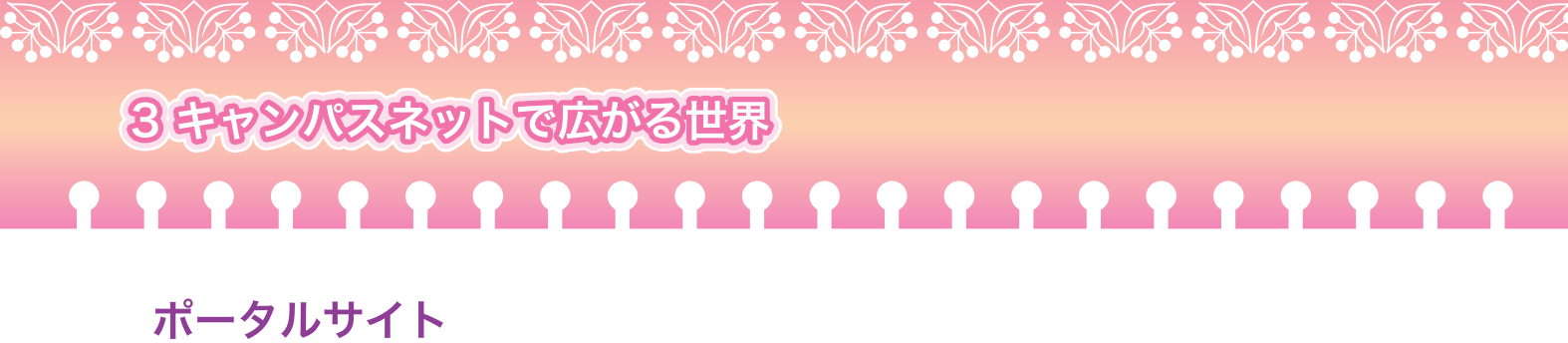

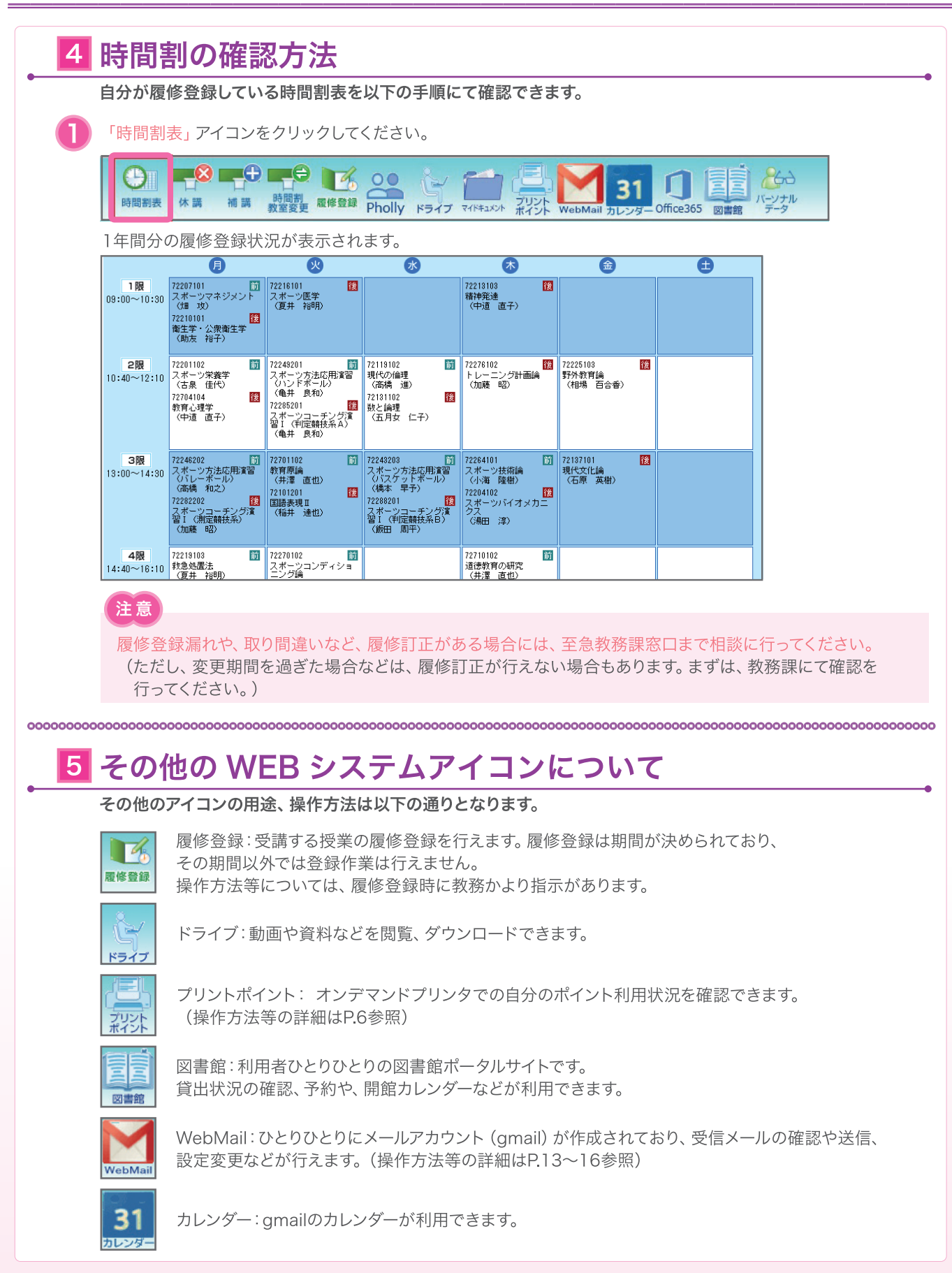

| 347   | YNZ. | \$96 | ভারমার্থ | 3世界 |   |     |     |     |     |   |
|-------|------|------|----------|-----|---|-----|-----|-----|-----|---|
| • • • | • •  | • •  | • •      | •   | • | • • | • • | • • | • • | • |

| Pholly (フォリー) でできるコ                    | <b>F</b>                                                                  |                   |
|----------------------------------------|---------------------------------------------------------------------------|-------------------|
|                                        | JULY         WebMail         JULY         Office365         Ø##         I | 60<br>-ソナル<br>データ |
| Fliolig                                | 約85日 レポート アクティビディ ヘレプ 18年<br>15KB (0%)/SGB   お問い合わせ                       | _3                |
| NEW 2020/01/30 テスト画像 1                 | > 一覧をみる                                                                   |                   |
|                                        | マイル管理 🕗 フォルダ                                                              |                   |
| <ul> <li>&gt; マイページ</li> </ul>         |                                                                           |                   |
| 能并参成<br>jwcpe001                       | レポート出てるみたい<br>だよ。・・・頑張るし<br>かないね・・・。                                      |                   |
| お知らせ レポート 🔭 アンケート                      | グループアクティビティ                                                               |                   |
| 2020.01.30<br>デスト画像1                   |                                                                           |                   |
| 2019.10.01                             | 所属グループは0件です。                                                              |                   |
| 教室変更に関してのお知らせ                          | クルーノを作成してみよう!                                                             |                   |
| >一覧をみる                                 |                                                                           |                   |
| 10 ログイン回数ランキング 2020/02/07 - 2020/03/08 |                                                                           |                   |
| 1位(27) 17回                             |                                                                           |                   |
|                                        |                                                                           |                   |
|                                        | アクティビティ                                                                   |                   |
| 0 1                                    | 最終更新日: 2020.02.19 12:07 更新する                                              |                   |
|                                        | <ul> <li>2020.02.19</li> <li>料目「基礎植物科学I」にファイル<br/>が追加されました。</li> </ul>    |                   |
| 2019                                   | - 2020.02.19                                                              |                   |
|                                        | 「「」」 が追加されました。                                                            |                   |
|                                        | 2020.01.28                                                                |                   |
| キミのアップロードファイル数                         | イルが追加されました。                                                               |                   |
| 2<br>ファイル教                             | - 2020.01.28<br>料目「応用数理料学展望車」にファ<br>イルが追加されました。                           |                   |
|                                        | 2020.01.28                                                                |                   |
| 271h                                   | 料目「暴喧闘物料子I」にファイル<br>が追加されました。                                             |                   |
|                                        | 2020.01.28                                                                |                   |

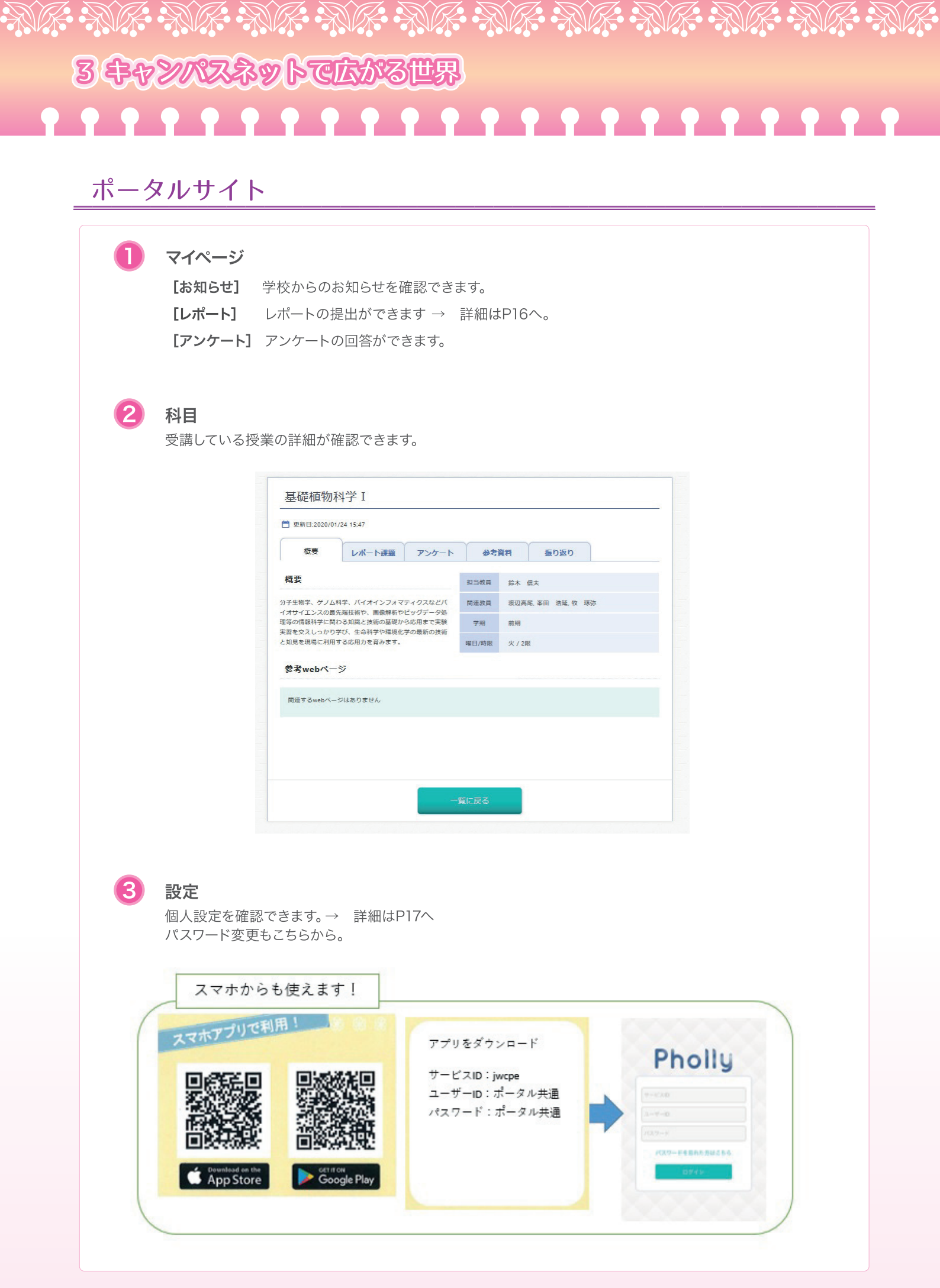

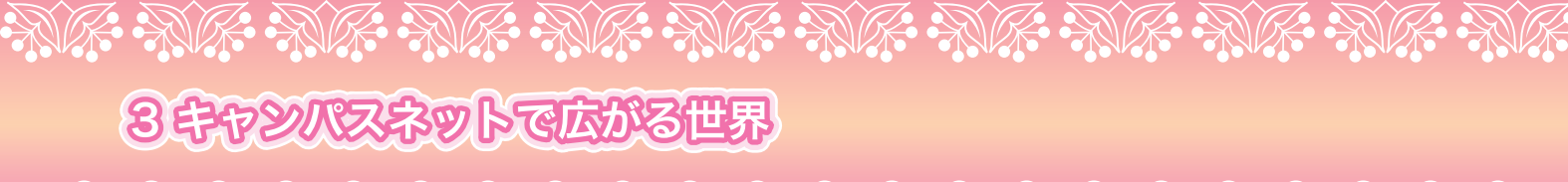

# ポータルサイト

| #ロナ<br>しよう                                                     | エック                                                                                         |                                                                                                    |                                                                                                    | 1                                                                                                    |
|----------------------------------------------------------------|---------------------------------------------------------------------------------------------|----------------------------------------------------------------------------------------------------|----------------------------------------------------------------------------------------------------|----------------------------------------------------------------------------------------------------|
|                                                                |                                                                                             |                                                                                                    |                                                                                                    |                                                                                                    |
| 植物の柔軟な発生                                                       | =を支える細胞                                                                                     | 同日格ダイ                                                                                                    | ナミクスについて                                                                                                    | 受付中                                                                                                    |
| ■ 更新日:2020/01/28 08:31<br>添付した論文を読み、「植物の柔軟<br>格ダイナミクス」について、自身が | 3発生を支える細胞骨<br>時えたことを述べよ                                                                     | 受付開始日時<br>提出期降日時                                                                                                    | 2020/01/28 08:00<br>2020/03/31 08:00                                                                                                    |                                                                                                    |
|                                                                |                                                                                             | 出題者<br>間達救員<br>科目                                                                                                    | 举田 清延<br>渡辺高尾, 鈴木 信夫, 牧 厚弥<br>基礎植物科学 I (2020年/前期)                                                                                                    |                                                                                                    |
| 提出レポート                                                         | メッセージ                                                                                       |                                                                                                    | 参考資料 医                                                                                                    | 速情報                                                                                                    |
|                                                                | 提出した                                                                                        | <b>レボートはあり</b><br>ンからレポートを提                                                                                                    | <b>ません</b><br>出しましょう                                                                                                    |                                                                                                    |
|                                                                |                                                                                             |                                                                                                    |                                                                                                    |                                                                                                    |
|                                                                | 植物の柔軟な発生<br>■ ##E12020(91/200431<br>##UL-BATCERA, [##00484<br>##772073 C3/IC.84#7<br>変出レポート | 植物の柔軟な発生を支える細胞<br>■ 実用日2020(01/22 0631<br>ゆけした温を見み、 植物のませス肉を支える細胞育<br>限ゲイナミウス」について、 自動が気えたことを述べよ<br>現出しポート<br>メッセーラ<br>歴出した<br>レポート作点点を2 | 植物の柔軟な発生を支える細胞骨格ダイ<br>■ 実用230001/38 0631<br>■けしたまなため、「簡単のなおのませまえる細胞骨<br>ペイナミウス」 について、目前がたえたことを述べよ<br>単けたまなため、「簡単のたえたことを述べよ<br>単け着し<br>用目<br>見出しポート<br>メッセーラ<br>ほ出したレポートはあり<br>レポート作点ポランからレポートを目 | 植物の柔軟な発生を支える細胞骨格ダイナミクスについて  ■ 第月1320001/23 04:03  ■ 第月1320001/23 04:03  ■ 第月1320001/23 04:03  ■ 第月1320001/23 04:03  ■ 第日1320001/23 04:03  ■ 第日132000100130 ■ 第日13200010 ■ 第日1320001 ■ 第日1320001 ■ 第日1320001 ■ 第日1320001 ■ |

2 科目から確認する方法

|           |                   |                                                     | -                                |                                 |                                                                                                    |
|-----------|-------------------|-----------------------------------------------------|----------------------------------|---------------------------------|----------------------------------------------------------------------------------------------------|
| 日名で検索できます |                   |                                                     |                                  | クリック!                           | 基礎植物科学I                                                                                                    |
| 秋京結果:5件   | <b>○ 1</b> /1×-5  |                                                     |                                  |                                 |                                                                                                    |
| EID 🚹     | 科目名 1             | 更新日                                                 | 副日/時 年度/-<br>限 期                 | 学 担当教員名                         | 概要 レポート課題 アンケート 参考資料 振り返り                                                                                                    |
| 122103    | データ分析と統計学         | 20/01/30 11:<br>49                                  | / 3期 2019/将<br>用                 | 8 水野 有卷                         |                                                                                                    |
| CPE001    | 応用植物科学 I          | 16/09/15 16: 1                                      | / 288 2020/8                     | 七期有量(NJC管理                      | レポート課題名で検索できます 🔍 🔎 検索                                                                                                    |
| CPE002    | <b>的课料 无限 2</b> 月 | 30                                                  | NI 2019/8                        | H)                              | ● 検索結果:2件 □ 1/1ページ                                                                                                    |
|           |                   | 43                                                  | Ħ                                |                                 |                                                                                                    |
| CPE003    | 基礎植物科学 [          | 20/01/24 15:<br>47                                  | 4/ 288 2020/8<br>RI              | 1 能木 四大                         |                                                                                                    |
|           |                   |                                                     |                                  |                                 |                                                                                                    |
| /CPE004   | 応用数理科学展留算         | 20/01/24 15:<br>47                                  | t/ 4限  2020/前                    | 1 12 19 9.                      | ##10/2#10/2#12/2017/10/2017/10/20 |
| CCPE004   | 5.7857478.93      | ッセー3<br>で                                           | v 48 2020/H<br>N<br>ンや参          | * * **<br>考資料の確認も応<br>メッセージ #** | <pre>####################################</pre>                                                                                                    |
| CCPE004   | 271%<br>271%      | ッセー:<br>で<br>あしボート<br>らて味れてきます<br>ま:1e 01<br>アイル名 1 | v 48 2020/H<br>第<br>・<br>・<br>や参 | * * **<br>考資料の確認も応<br>メッセージ *** | Compared Apple 2019 2000/1000 201 201 201 201 201 201 201 201 201                                                                                                    |

# ジボージボージボージボージボージボージボージボージボージボージボージ 3年マンパスネットで広がる世界

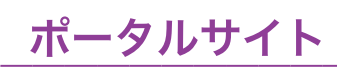

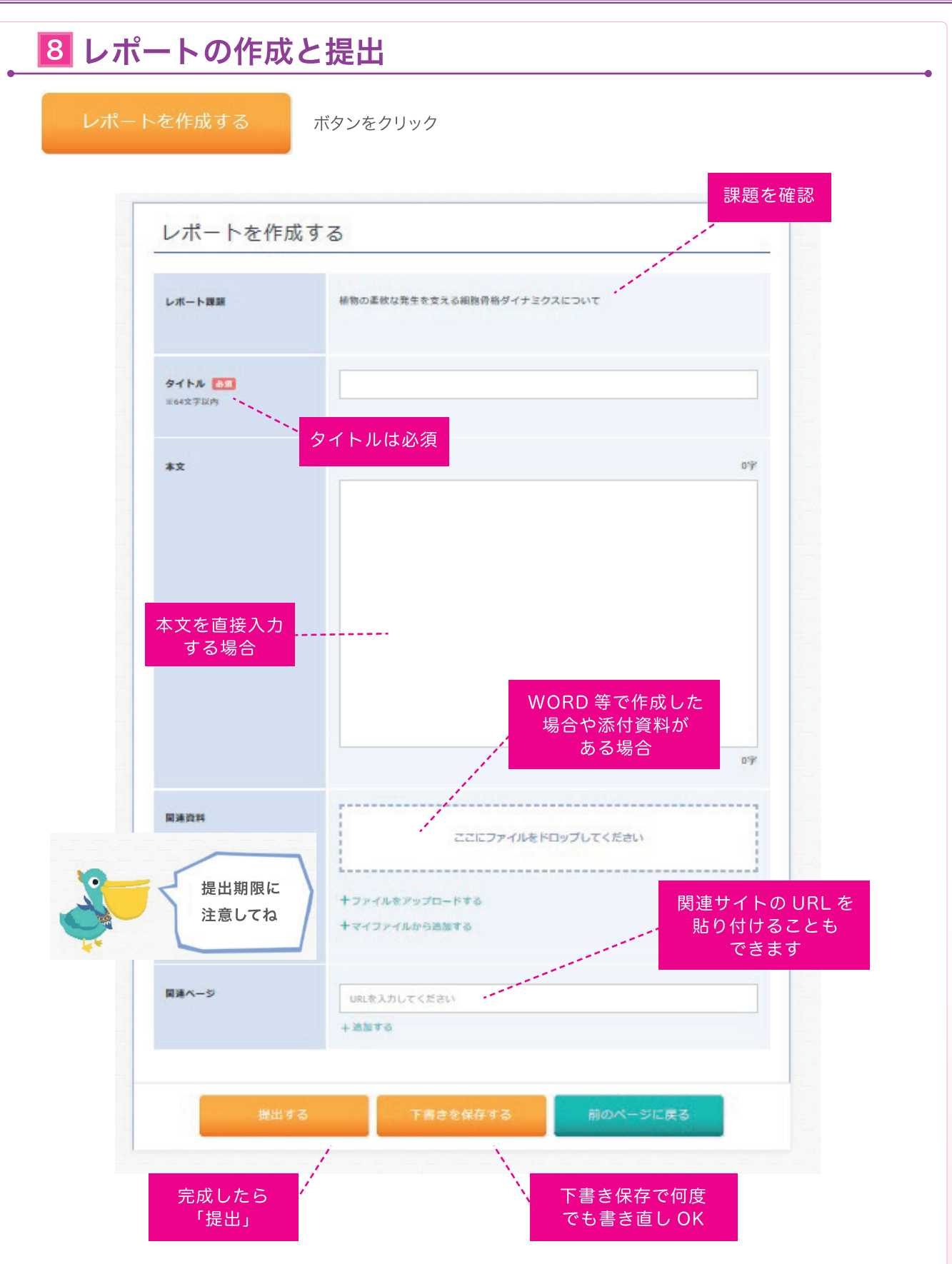

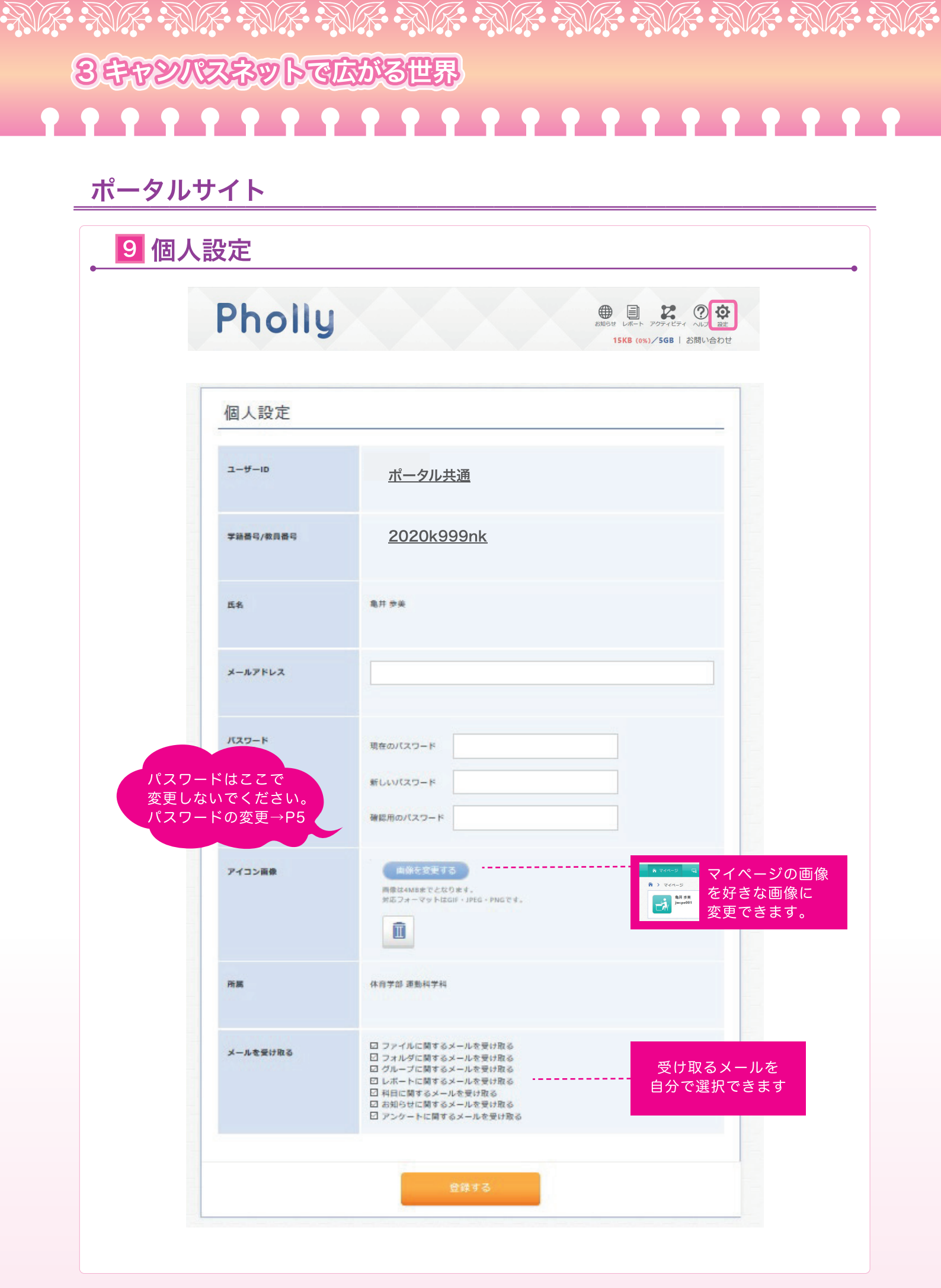

# 

# **Gmail with JWCPE**

| •                                                                                                    | へのアクセス方法                                                                                                    |
|----------------------------------------------------------------------------------------------------|----------------------------------------------------------------------------------------------------|
| 1 ポータルサイト                                                                                                    | (Campus Avenue) で、 WebMail をクリックします。                                                                                                    |
| 時間割表 休講                                                                                                    |                                                                                                    |
| 2 Gmailトップペ-                                                                                                    | ージが表示されます。                                                                                                    |
| Gmail with JWCPE メール     Gmail with JWCPE メール     Gmail with JWCPE メール     Gmail with JWCPE オール     オレンダー サイト     JUE appears                              | - 受信トレイ - shimada akiko@c jwcpe.ac.jp - Windows Internet Explorer                                                                                                    |
| メール・                                                                                                    | □· C その他· 1~2/2 < > ☆·                                                                                                    |
| 作成                                                                                                    | @IT - 「手軽だけど強固」な認証を、NECとCAが連携ノリューション - 2日前 ウェブグリッブ                                                                                                    |
| 受信トレイ<br>スター付き<br>重要<br>送信済みメール<br>下書き<br>その他<br>優先度高<br>要対応                                                                                               | □ ☆ □       Gmail チーム       Gmail の使用を開始する - 新しい 4 つの機能 新しい Gmail では、次の 4 つの基本機能で、Gr       11/11/25         □ ☆ □       Gmail チーム       Gmail を携帯電話で利用する - Access Gmail on your mobile phone 外出先でちょっとした空!       11/11/25 |
| 00000000000000000000000000000000000000                                                                                                    |                                                                                                    |
|                                                                                                    |                                                                                                    |
| 自分の名前を登                                                                                                    | た<br>録録します。(メール送信時の「差出人」 欄などに表示されます。)                                                                                                    |
| 2 日前の豆<br>自分の名前を登<br>① Gmail画面より                                                                                                    | を録します。(メール送信時の「差出人」欄などに表示されます。)   オプションマーク[                                                                                                    |
| <ul> <li>              日子の名前を登      </li> <li>             Gmail画面より         </li> </ul>                                                                   | 登録します。(メール送信時の「差出人」欄などに表示されます。)<br>オプションマーク[☆]-[設定]を選択します。                                                                                                    |
| ▲ 印の豆 自分の名前を登 ① Gmail画面より                                                                                                    | 登録します。(メール送信時の「差出人」欄などに表示されます。)  オプションマーク[ ↓ ] - [設定]を選択します。                                                                                                    |
| <ul> <li>         自分の名前を登     </li> <li>         Gmail画面より     </li> </ul>                                                                                 | 登録します。(メール送信時の「差出人」欄などに表示されます。)  オプションマーク[☆]-[設定]を選択します。                                                                                                    |
| ▲ 市リの豆<br>自分の名前を登 ① Gmail画面より ● ● ● ● ● ● ● ● ● ● ● ● ● ● ● ● ● ● ●                                                                                        | を録します。(メール送信時の「差出人」欄などに表示されます。)  オプションマーク〔ご〕ー〔設定〕を選択します。    「 「 「 「 「 「 」 」 」 」 」 」 」 」 」 」 」 」 」                                                                                                    |
| <ul> <li>▲ 印リの豆</li> <li>自分の名前を登</li> <li>① Gmail画面より</li> <li>● ○ ○ ○ ○ ○ ○ ○ ○ ○ ○ ○ ○ ○ ○ ○ ○ ○ ○ ○</li></ul>                                           | 25分表<br>26録します。(メール送信時の「差出人」欄などに表示されます。) オプションマーク[・・]                                                                                                    |
| <ul> <li>▲ 市りの豆</li> <li>自分の名前を発</li> <li>① Gmail画面より</li> <li>● ● ● ● ● ● ● ● ● ● ● ● ● ● ● ● ● ● ●</li></ul>                                             | 全録します。(メール送信時の「差出人」欄などに表示されます。)   オプションマーク[☆] - [設定]を選択します。   ▼ 「「○」 ○」 ○」 ○」 ○ ○ ○ ○ ○ ○ ○ ○ ○ ○ ○ ○ ○                                                                                                    |
| <ul> <li>         自分の名前を登     </li> <li>         自分の名前を登     </li> <li>         ① Gmail画面より     </li> <li>         〇〇〇〇〇〇〇〇〇〇〇〇〇〇〇〇〇〇〇〇〇〇〇〇〇〇〇〇〇</li></ul> | <ul> <li>         は録します。(メール送信時の「差出人」欄などに表示されます。)         オプションマーク[***]-[設定]を選択します。          </li> <li>         オプションマーク[***]-[設定]を選択します。      </li> <li>         「● ● ● ● ● ● ● ● ● ● ● ● ● ● ●</li></ul>               |

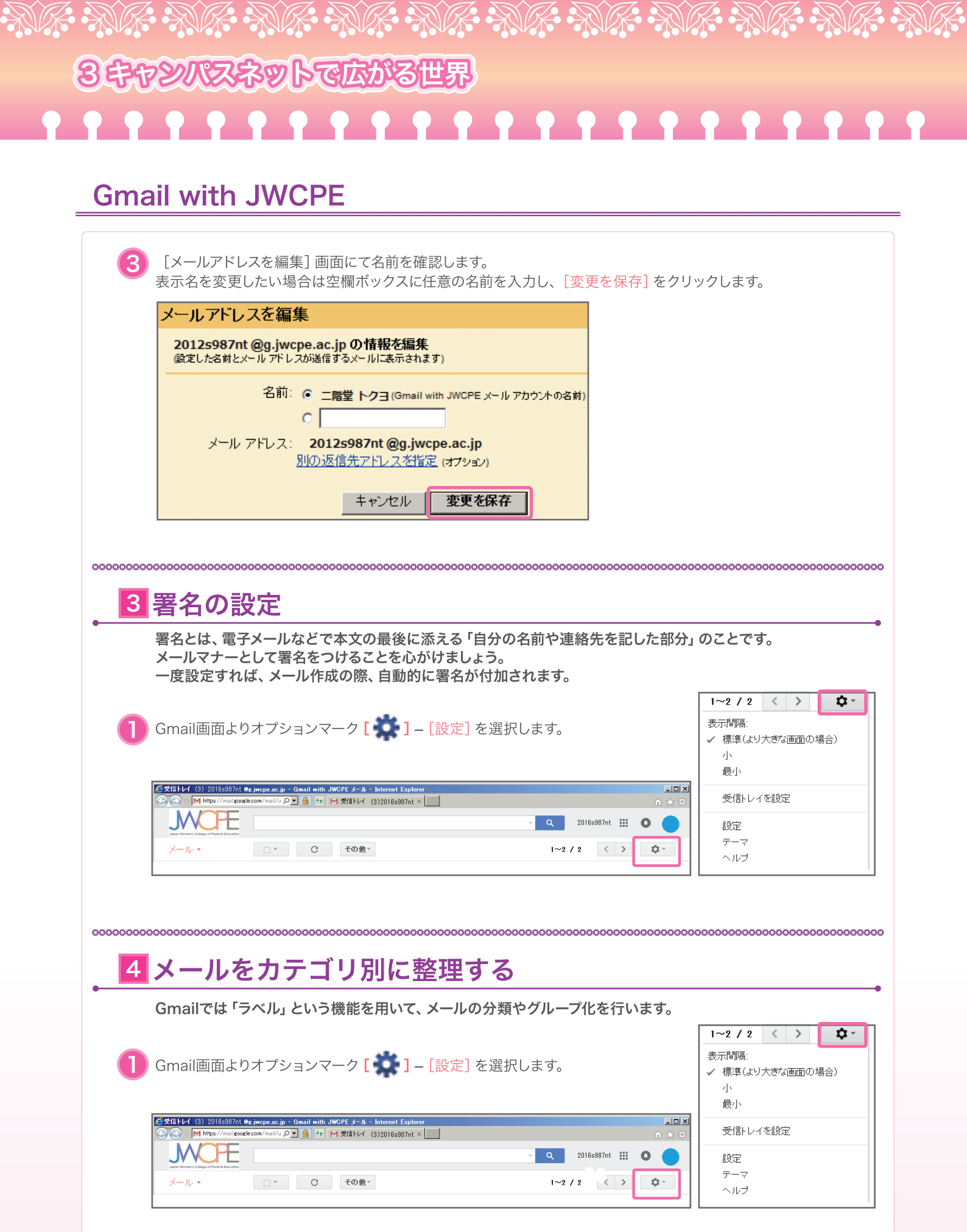

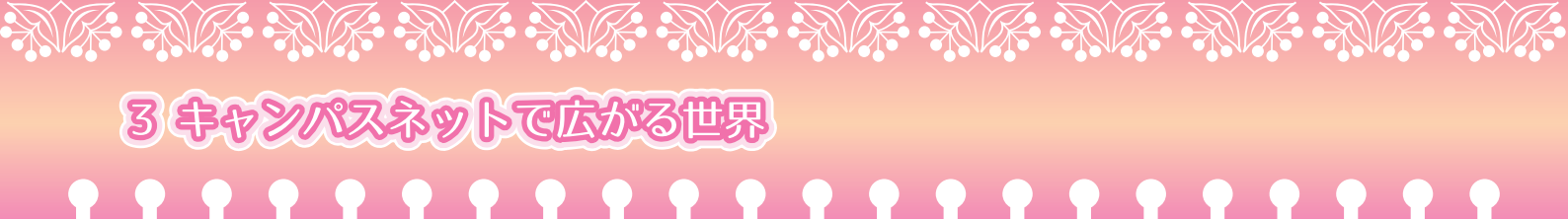

# **Gmail with JWCPE**

| 全般 ラベル アカウント                                                                                                    | フィルタ メール転送とPOP/IMAP ウェブクリップ                                                                                                | 受信トレイ オフライン                                                                                                    |
|----------------------------------------------------------------------------------------------------|----------------------------------------------------------------------------------------------------|----------------------------------------------------------------------------------------------------|
| システム ラベル                                                                                                    | ラベルリストに表示                                                                                                    |                                                                                                    |
| 受信トレイ                                                                                                    |                                                                                                    |                                                                                                    |
| スター付き                                                                                                    | 表示 非表示                                                                                                    |                                                                                                    |
| 重要                                                                                                    | 表示 非表示                                                                                                    |                                                                                                    |
| 送信済みメール                                                                                                    | 表示非表示                                                                                                    |                                                                                                    |
| 下書き                                                                                                    | 表示非表示未読の場合は表示                                                                                                    |                                                                                                    |
| すべてのメール                                                                                                    | 表示非表示                                                                                                    |                                                                                                    |
| 迷惑メール                                                                                                    | 表示 <b>非表示</b> 未読の場合は表示                                                                                                    | 新しっつべせ                                                                                                    |
| ゴミ箱                                                                                                    | 表示 <b>非表示</b>                                                                                                    |                                                                                                    |
| ラベル                                                                                                    | ラベルリストに表示 ▼                                                                                                    | 新しいラベル名を入力してください:                                                                                                    |
| 新しいラベルを作成                                                                                                    |                                                                                                    |                                                                                                    |
| 0件のスレッド                                                                                                    | 101 开放小 不配的场日は放开                                                                                                    |                                                                                                    |
| <b>優先度高</b><br><b>0</b> 件のスレッド                                                                                                    | 表示 非表示 未読の場合は表示                                                                                                    |                                                                                                    |
| 要対応                                                                                                    | 表示非表示未読の場合は表示                                                                                                    | 作成キャンセル                                                                                                    |
| <ul> <li>メール カレンダー もっと見</li> <li>メール テレンダー もっと見</li> <li>メール・</li> </ul>                                                                                                    | ック と順に操作します。<br>る><br>                                                                                                    |                                                                                                    |
| <ul> <li>3) ノハヘルレイオをワライ</li> <li>メール れレンダー もっと見</li> <li>メール マ</li> <li>作成</li> <li>受信トレイ</li> <li>スター付ぎ</li> <li>重要</li> <li>送信済みメール</li> </ul>                                                                                                    | ック と順に操作します。<br>る ><br>E ▼ ■ ■ ■ ■<br>BIGLOBEなんでも相談室最新の回答付き質問 - カロ<br>マ ☆ ■ Gmail チーム Gmail のf<br>□ ☆ ■ Gmail チーム Gmail を打 |                                                                                                    |
| <ul> <li>              √ール 加ンター もっと見<br/>バード応 体気大学      </li> <li>             メール          </li> <li>             ダ信トレイ             スター付き             重要             送信済みメール         </li> <li>             下書き (3)             その他             部活関連             優先度高             要対応         </li> </ul>                                          | ック と順に操作します。<br>る><br>■<br>■<br>■<br>■<br>■<br>■<br>■<br>■<br>■<br>■<br>■<br>■<br>■                                        | 「                                                                                                    |
| <ul> <li>              √-ル 加ンター もっと見<br/>バール ンター もっと見      </li> <li>             メール マ         </li> <li>             ダ信トレイ             スター付き             重要             送信済みメール         </li> <li>             Т書き (3)             その他             部活関連             優先度高             要対応         </li> <li>             メールのの         </li> </ul> | ック と順に操作します。<br>る ≫<br>■ ■ ■ ■ ■ ■ ■ ■ ■ ■ ■ ■ ■ ■ ■ ■ ■ ■ ■                                                               | マ       (1)       (1)       (1)       (1)       (1)       (1)       (1)       (1)       (1)       (1)       (1)       (1)       (1)       (1)       (1)       (1)       (1)       (1)       (1)       (1)       (1)       (1)       (1)       (1)       (1)       (1)       (1)       (1)       (1)       (1)       (1)       (1)       (1)       (1)       (1)       (1)       (1)       (1)       (1)       (1)       (1)       (1)       (1)       (1)       (1)       (1)       (1)       (1)       (1)       (1)       (1)       (1)       (1)       (1)       (1)       (1)       (1)       (1)       (1)       (1)       (1)       (1)       (1)       (1)       (1)       (1)       (1)       (1)       (1)       (1)       (1)       (1)       (1)       (1)       (1)       (1)       (1)       (1)       (1)       (1)       (1)       (1)       (1)       (1)       (1)       (1)       (1)       (1)       (1)       (1)       (1)       (1)       (1)       (1)       (1)       (1)       (1)       (1)       (1)       (1)       (1)       (1)       (1)       (1)       (1)       ( |

# るますとれてたかる世界 るますとれてたかる世界

# **Gmail with JWCPE**

| <mark>6</mark> メール作成と送信                                                                                    |
|----------------------------------------------------------------------------------------------------|
| 1 画面左上の [作成] をクリックします。                                                                                     |
| メール・ C その他・                                                                                                |
| 作成 日本経済新聞 - アラブ連盟、安保理にシリアへの平利                                                                              |
| 受信レイ     □     ☆     □     Gmail チーム     Gmail を打       スター付き     □     ☆     □     Gmail チーム     Gmail を打 |
| 重要                                                                                                    |
| 2 メール作成画面が表示されます。「宛先」「件名」「本文」を入力し、[送信]をクリックします。                                                            |
| 送信     すぐに保存     破棄     下書きの     [メッセージを送信しました]       というメッセージが表示されます。                                     |
| To       2012s987nt@jwcpe.ac.jp         Cc を追加       Cc を追加                                                |
| 件名     Gmail利用方法について       ファイルを添付     挿入: 招导状                                                             |
| リッチテキスト 形式 »<br>各位<br>                                                                                     |
|                                                                                                    |
| 日本女子体育大学 運動科学科 スポーツ科学専攻<br>二階堂 トクヨ<br>e-mail: 2012s987nt@jwcpe.ac.jp                                       |
| 3 送信したメールは「送信済メール」で確認できます。                                                                                 |
| 受信トレイ                                                                                                    |
| スター付き       重要         メールを返信する場合                                                                          |
| 送信済みメール<br>メール本文右上の〔返信〕<br>、をクリックします。                                                                      |
|                                                                                                    |
| 000000000000000000000000000000000000000                                                                    |
|                                                                                                    |
|                                                                                                    |
|                                                                                                    |

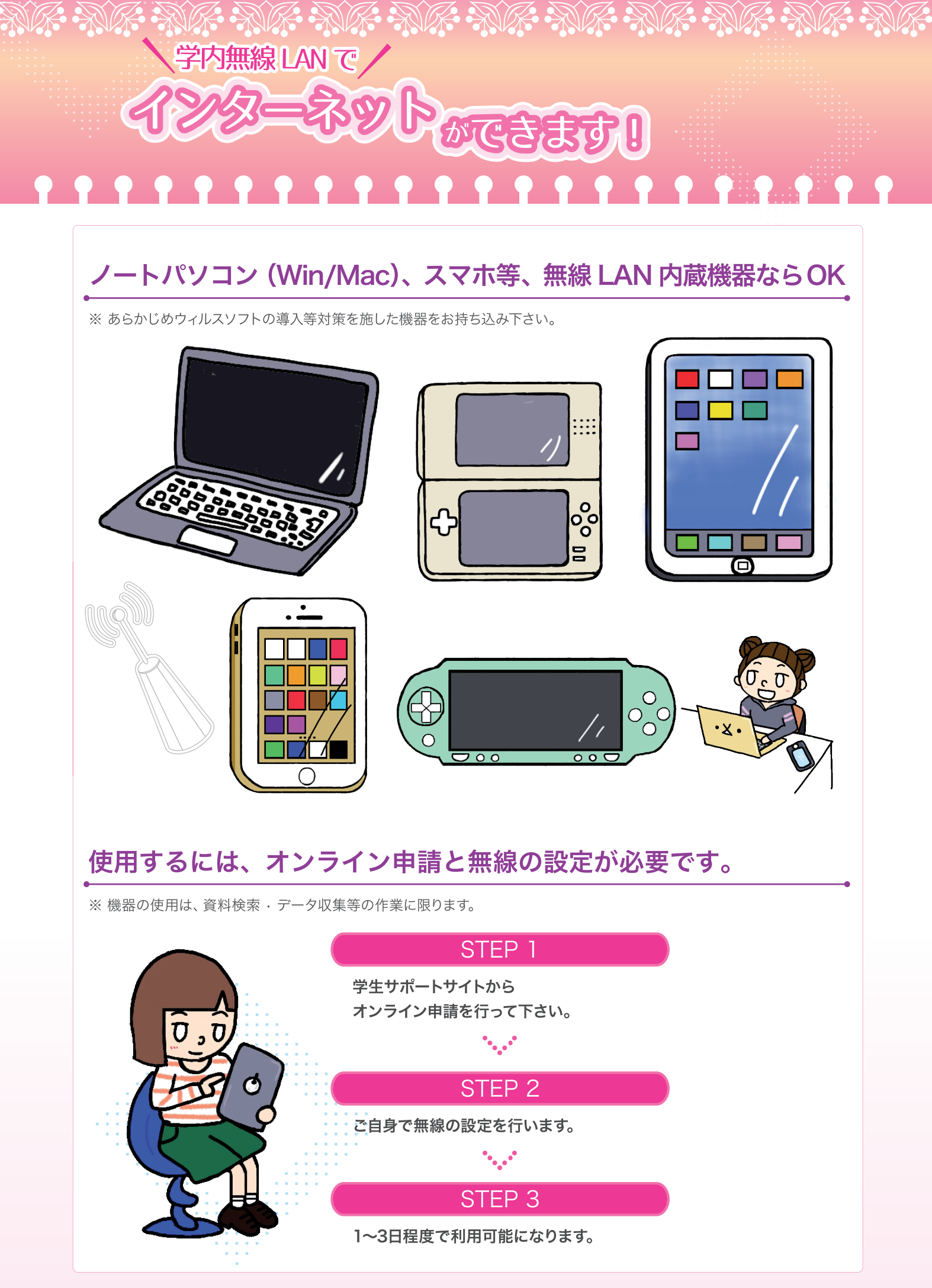

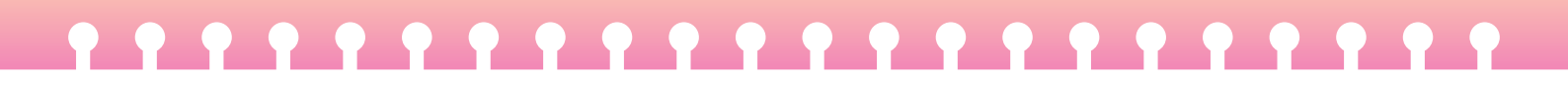

### その他図書館内でのサービス

# 充電ロッカー

図書館2階・3階に、携帯キャリア・機種(含スマホ)を問わず幅広く利用できる充電ロッカーを設置しています。 鍵の暗証番号も自分で設定できます。

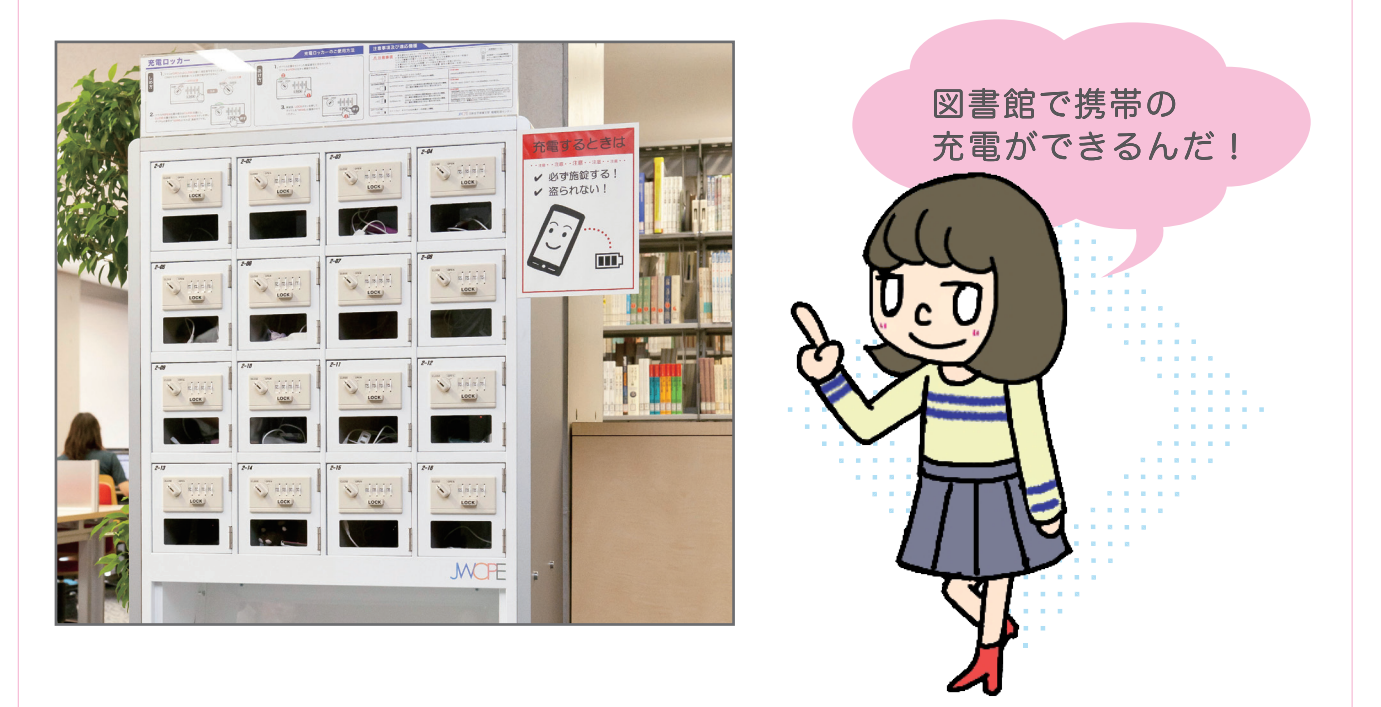

# 貸出用端末

図書館内で利用できるノートパソコン、iPadを貸出ししています。 インターネットの閲覧などが可能です。 図書館カウンターで貸出の受付をしています。

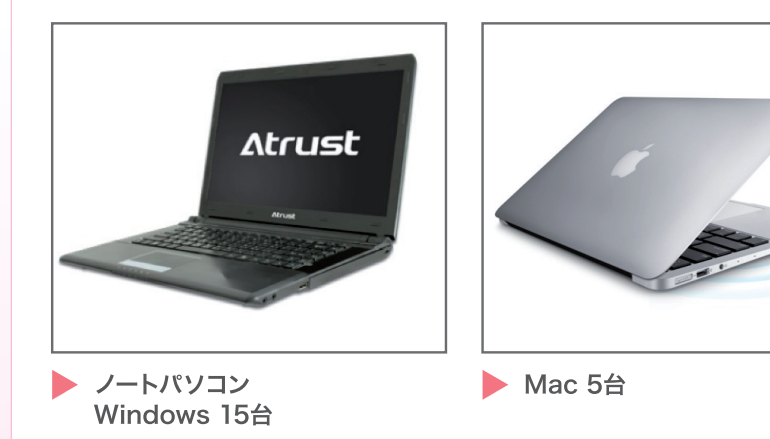

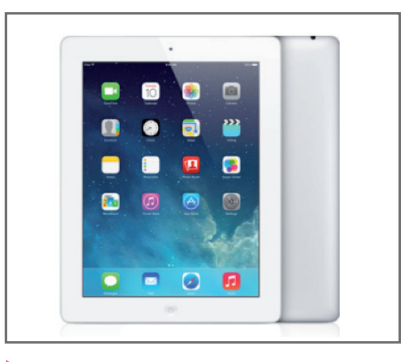

▶ iPad 10台

※図書館外への持ち出しはできません。

# 

### SNS の利用について

Facebook、Twitter、LINE などに代表されるSNS (ソーシャル・ネットワーキング・サービス) について、便利に気軽に始められるということからも利用者が増えてきています。一方、誤った利用方法や知識不足によるトラブルも相次いでいます。皆さんもSNSを利用する上で、あらかじめルールや特性をよく理解しましょう。

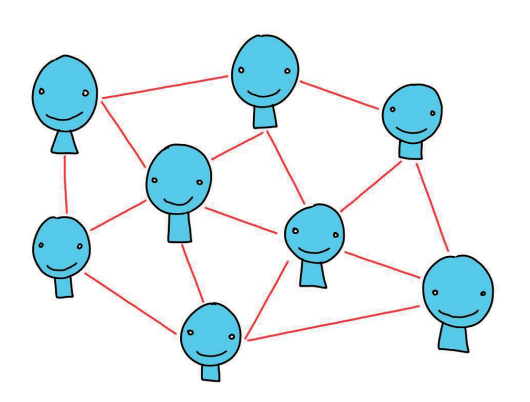

### SNS を利用するにあたって、知っておいてもらいたいこと

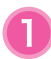

SNSの情報は、世界中に広がるものである。一度公開した内容はインターネット上 に半永久的に残り、完全に削除できない。

- 詐欺行為や嫌がらせ利用されたり、ストーカー行為に発展することもある
- 家族や友人にまで被害が及ぶ
- 就職活動や将来の生活に影響を及ぼす

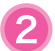

SNSにおいても社会的ルールを守らなければならない

- 意図的に虚偽や不確かな情報を伝達してはならない
   匿名であったとしても責任が問われる場合がある
- 3

法令守り、権利を尊重しなければならない

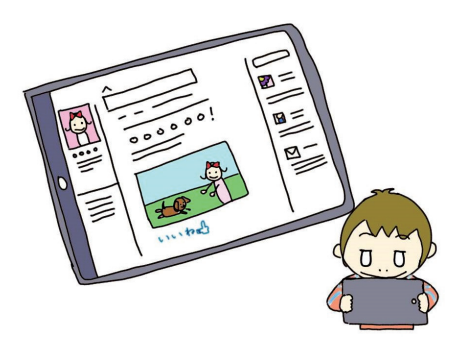

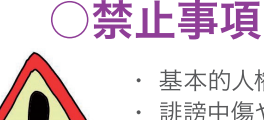

 ・基本的人権、肖像権、プライバシー権、著作権、商標権 などを侵害する内容
 ・誹謗中傷や他人のプライバシーに関する内容、マナーやモラルに反する内容、 差別的な内容

未成年の、選挙運動にあたるメッセージの投稿や転送、シェアなど

X!

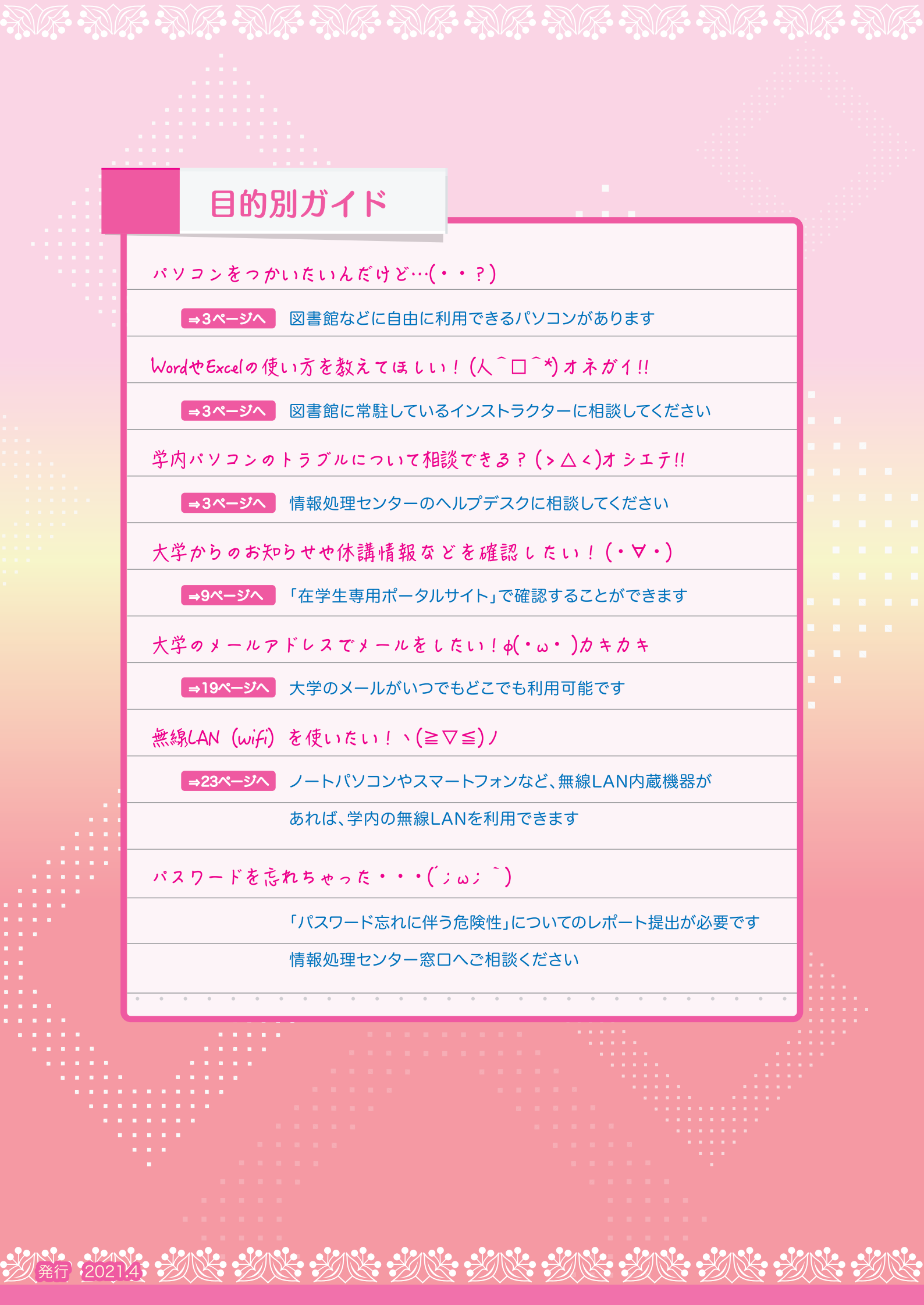